Steps to setup Office 365 (2018) (Version 1810)

After much frustration here are some screen shots on how to do this. Al least it worked for me.

| 1. Open control parter and select ma | 1. | Open control | panel | and | select r | nai |
|--------------------------------------|----|--------------|-------|-----|----------|-----|
|--------------------------------------|----|--------------|-------|-----|----------|-----|

| All Control Panel Items              |                                                           |                                   | - D >                      |
|--------------------------------------|-----------------------------------------------------------|-----------------------------------|----------------------------|
| 🛧 🖼 > Control Panel > A              | All Control Panel Items                                   |                                   | ✓ O Search Control Panel P |
| djust your computer's settings       |                                                           |                                   | View by: Large icons 💌     |
| Administrative Tools                 | AutoPlay                                                  | Backup and Restore<br>(Windows 7) | Color Management           |
| Credential Manager                   | Date and Time                                             | Default Programs                  | Device Manager             |
| Devices and Printers                 | Ease of Access Center                                     | File Explorer Options             | File History               |
| <b>F</b> Flash Player (32-bit)       | A Fonts                                                   | Indexing Options                  | Infrared                   |
| Internet Options                     | Keyboard                                                  | Mail (Microsoft Outlook<br>2016)  | Mouse                      |
| Network and Sharing<br>Center        | NVIDIA Control Panel                                      | Phone and Modem                   | Power Options              |
| Programs and Features                | Realtek HD Audio Manage                                   | er 🔊 Recovery                     | Region                     |
| RemoteApp and Desktop<br>Connections | Security and Maintenance                                  | Sound                             | Speech Recognition         |
| Storage Spaces                       | Sync Center                                               | System                            | Taskbar and Navigation     |
| Troubleshooting                      | User Accounts                                             | Windows Defender                  | Work Folders               |
| 2. Click Email Acc                   | counts to add new accor<br>- Outlook                      | unt                               | ×                          |
| Email Accounts                       |                                                           |                                   |                            |
| Setur                                | p email accounts and direct                               | cories. Email Ac                  | counts                     |
| Data Files                           |                                                           |                                   |                            |
| Chan store                           | ige settings for the files Ou<br>email messages and docur | itlook uses to Data I             | Files                      |

| 0 | Setup multiple profiles of email accounts and | Show Profiles. |
|---|-----------------------------------------------|----------------|
| 9 | and men appending, you only need oner         |                |

## 3. Select New under Email tab

| Ne Ne   | w Rep        | pair 😭 C       | hange 📀 Set         | as Default X Remo | ove 🕈 🖡 | Address books |
|---------|--------------|----------------|---------------------|-------------------|---------|---------------|
| Name    |              | anaroo aasi ka |                     | Туре              |         |               |
|         |              |                |                     |                   |         |               |
|         |              |                |                     |                   |         |               |
|         |              |                |                     |                   |         |               |
|         |              |                |                     |                   |         |               |
|         | 8. 845       | 22             | 10 - 10 - 2400      | 2 R. R R.         |         |               |
| Selecte | d account de | livers new m   | essages to the foll | lowing location:  |         |               |

## 4. Select Manual Setup and click Next

| Ruo Account                             |                                           |                  |              |  |
|-----------------------------------------|-------------------------------------------|------------------|--------------|--|
| uto Account Setup<br>Manual setup of an | account or connect to other server types. |                  |              |  |
| Email Account                           |                                           |                  |              |  |
| Your Name:                              |                                           |                  |              |  |
|                                         | Example: Ellen Adams                      |                  |              |  |
| Email Address:                          |                                           |                  |              |  |
|                                         | Example: ellen@contoso.com                |                  |              |  |
| Password:                               |                                           |                  |              |  |
| Retype Password:                        |                                           |                  |              |  |
|                                         | Type the password your Internet sen       | ice provider has | ; given you, |  |
| Retype Password:<br>Manual setup or ad  | Type the password your Internet sen       | ice provider has | ; given you, |  |
| anual setup of au                       | uluonal server types                      |                  |              |  |
|                                         |                                           |                  |              |  |
|                                         |                                           |                  |              |  |
|                                         |                                           |                  |              |  |
|                                         |                                           |                  |              |  |
|                                         |                                           |                  |              |  |

#### 5. Choose IMAP and click Next

| Add Account                          |                     |        |        |      |
|--------------------------------------|---------------------|--------|--------|------|
| Choose Your Account Type             |                     |        |        |      |
| O Office 365                         |                     |        |        |      |
| Automatic setup for Office 365 accou | nts                 |        |        |      |
| Email Address                        |                     |        |        |      |
| Example: elle                        | n@contoso.com       |        |        |      |
| POP or IMAP                          |                     |        |        |      |
| Advanced setup for POP or IMAP ema   | il accounts         |        |        |      |
| Exchange ActiveSync                  |                     |        |        |      |
| Advanced setup for services that use | Exchange ActiveSync |        |        |      |
|                                      |                     |        |        |      |
|                                      |                     |        |        |      |
|                                      |                     |        |        |      |
|                                      |                     |        |        |      |
|                                      |                     |        |        |      |
|                                      |                     |        |        |      |
|                                      |                     |        |        |      |
|                                      | < Back              | Next > | Cancel | Help |
|                                      |                     | 1      |        |      |

# 6. Enter the following settings on left then click More Settings (Do not click Next yet)

| POP and IMAP Account Set<br>Enter the mail server setting | tings<br>ngs for your account. | 1. Alexandree and the second second s |  |
|-----------------------------------------------------------|--------------------------------|----------------------------------------------------------------------------------------------------|--|
| User Information                                          | []                             | Test Account Settings                                                                                                    |  |
| Your Name:                                                | Joe Smith                      | We recommend that you test your account to ensure the                                                                                                    |  |
| Email Address:                                            | joe.smith@shaw.ca              | the entries are correct.                                                                                                    |  |
| Server Information                                        |                                | Tast Account Sattings                                                                                                    |  |
| Account Type:                                             | IMAP                           | icst Account Settings in                                                                                                    |  |
| Incoming mail server:                                     | imap.shaw.ca                   | Automatically test account settings when Next<br>is clicked                                                                                                    |  |
| Outgoing mail server (SMTP):                              | mail.shaw.ca                   | Type your shaw email address with only the stuff                                                                                                    |  |
| Logon Information                                         |                                | before the @shaw.ca                                                                                                    |  |
| User Name:                                                | joe.smith                      |                                                                                                    |  |
| Password:                                                 | Type your shaw email pass      |                                                                                                    |  |
| Re                                                        | member password                | W to the left of My Tr                                                                                                    |  |
| Require logon using Secur<br>(SPA)                        | e Password Authentication      | More Settings                                                                                                    |  |
|                                                           |                                | < Back Next > Cancel Help                                                                                                    |  |

7. Enter the following settings on outgoing server tab then click Advanced tab

| General                                                                                                    | Outgoing Server     | Advanced               |         |  |
|----------------------------------------------------------------------------------------------------|---------------------|------------------------|---------|--|
| My or                                                                                                    | utgoing server (SMT | P) requires authentica | tion    |  |
| ٥u                                                                                                    | se same settings as | my incoming mail serv  | er      |  |
| OL                                                                                                    | og on using         |                        |         |  |
| U                                                                                                    | ser Name:           |                        |         |  |
| P                                                                                                    | assword:            |                        |         |  |
|                                                                                                    | Rem                 | ember password         |         |  |
| 1                                                                                                    | Require Secure Pa   | assword Authenticatio  | n (SPA) |  |
| 275                                                                                                    | -                   |                        |         |  |
| 00                                                                                                    |                     |                        | 8       |  |
|                                                                                                    |                     |                        |         |  |
| 100                                                                                                    |                     |                        | 2       |  |
| 677                                                                                                    | -                   |                        |         |  |
| in the second second se |                     |                        |         |  |
|                                                                                                    |                     |                        |         |  |
|                                                                                                    |                     |                        |         |  |
|                                                                                                    |                     |                        |         |  |
|                                                                                                    |                     |                        |         |  |
|                                                                                                    |                     |                        |         |  |

8. Enter the following settings on Advanced tab and click ok

| Seneral   | Outgoing Server                           | Advanced                                   |              |    |
|-----------|-------------------------------------------|--------------------------------------------|--------------|----|
| Server Po | ort Numbers                               |                                            |              |    |
| Incomi    | ng server (IMAP):                         | 993 Use Defaults                           |              |    |
| Use       | the following typ                         | e of encrypted connection:                 | SSL/TLS      | ~  |
| Outgo     | ing server (SMTP):                        | 587                                        |              |    |
| Use       | the following typ                         | e of encrypted connection:                 | STARTTLS     | ~  |
| Server Ti | meouts                                    | 3000                                       | 0            |    |
| Short     |                                           | Long 1 minute                              |              |    |
| olders    |                                           |                                            |              |    |
| Root f    | older path:                               |                                            |              |    |
| Sent Iter | ns                                        |                                            |              |    |
| Do        | not save copies of                        | sent items                                 |              |    |
| Deleted   | Items                                     |                                            |              |    |
| Ma        | rk items for deletio                      | n but do not move them au                  | tomatically  |    |
| Iter      | ns marked for dele<br>ns in the mailbox a | tion will be permanently de<br>ire purged. | leted when t | he |
| Dur       | ae items when swi                         | tching folders while online                |              |    |

### Now click next

| igs for your account.     |                                                                                                    |
|---------------------------|----------------------------------------------------------------------------------------------------|
|                           | Test Account Settings                                                                                                    |
| Joe Smith                 | We recommend that you test your account to ensure that                                                                                            |
| ioe.smith@shaw.ca         |                                                                                                    |
|                           |                                                                                                    |
| IMAP 🗸                    | lest Account Settings                                                                                                    |
| imap.shaw.ca              | Automatically test account settings when Next<br>is clicked                                                                                       |
| mail.shaw.ca              |                                                                                                    |
|                           |                                                                                                    |
| joe.smith                 | 14 - 12 M 18 2 M                                                                                                    |
| ****                      | Mail to keep offline: All                                                                                                    |
| member password           | n an an an an an an 🕅                                                                                                    |
| e Password Authentication | More Settings                                                                                                    |
|                           | gs for your account.  Joe Smith  joe.smith@shaw.ca  IMAP  imap.shaw.ca  mail.shaw.ca  joe.smith  ******** member password Password Authentication |

It should now create you email in Office 365 and send a test email. Once successful click close and the Finish.

Your account should be ready